# cisco.

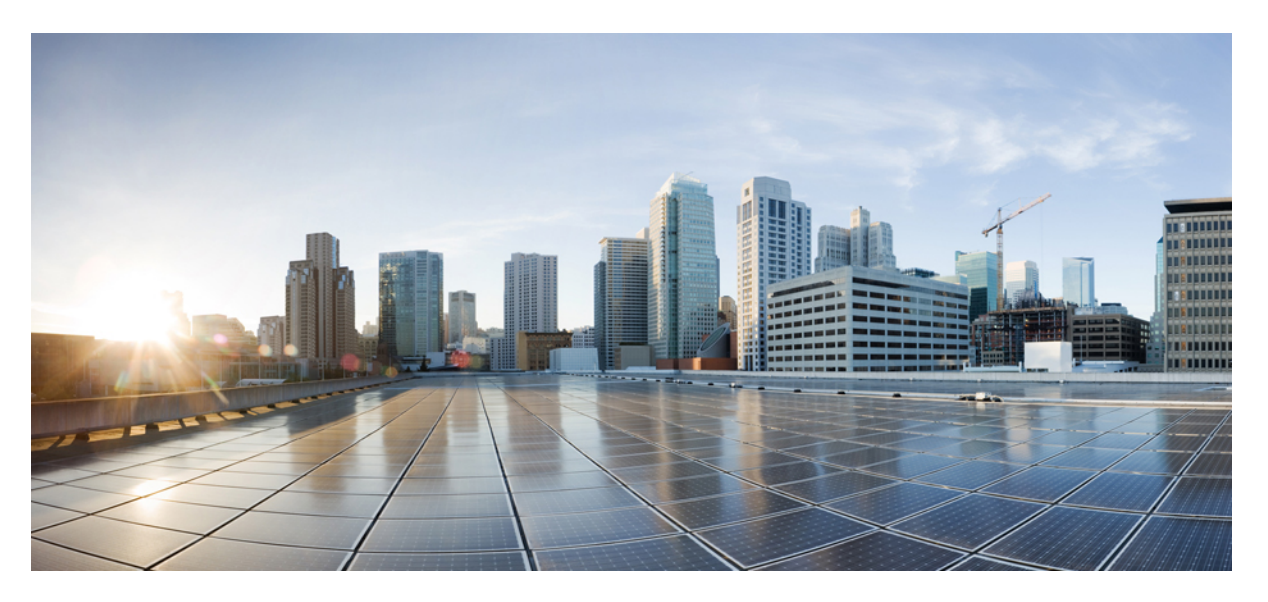

# EtherChannel Configuration Guide, Cisco IOS XE 17 (Cisco NCS 520 Series)

First Published: 2019-11-26

#### **Americas Headquarters**

Cisco Systems, Inc. 170 West Tasman Drive San Jose, CA 95134-1706 USA http://www.cisco.com Tel: 408 526-4000 800 553-NETS (6387) Fax: 408 527-0883 THE SPECIFICATIONS AND INFORMATION REGARDING THE PRODUCTS IN THIS MANUAL ARE SUBJECT TO CHANGE WITHOUT NOTICE. ALL STATEMENTS, INFORMATION, AND RECOMMENDATIONS IN THIS MANUAL ARE BELIEVED TO BE ACCURATE BUT ARE PRESENTED WITHOUT WARRANTY OF ANY KIND, EXPRESS OR IMPLIED. USERS MUST TAKE FULL RESPONSIBILITY FOR THEIR APPLICATION OF ANY PRODUCTS.

THE SOFTWARE LICENSE AND LIMITED WARRANTY FOR THE ACCOMPANYING PRODUCT ARE SET FORTH IN THE INFORMATION PACKET THAT SHIPPED WITH THE PRODUCT AND ARE INCORPORATED HEREIN BY THIS REFERENCE. IF YOU ARE UNABLE TO LOCATE THE SOFTWARE LICENSE OR LIMITED WARRANTY, CONTACT YOUR CISCO REPRESENTATIVE FOR A COPY.

The Cisco implementation of TCP header compression is an adaptation of a program developed by the University of California, Berkeley (UCB) as part of UCB's public domain version of the UNIX operating system. All rights reserved. Copyright © 1981, Regents of the University of California.

NOTWITHSTANDING ANY OTHER WARRANTY HEREIN, ALL DOCUMENT FILES AND SOFTWARE OF THESE SUPPLIERS ARE PROVIDED "AS IS" WITH ALL FAULTS. CISCO AND THE ABOVE-NAMED SUPPLIERS DISCLAIM ALL WARRANTIES, EXPRESSED OR IMPLIED, INCLUDING, WITHOUT LIMITATION, THOSE OF MERCHANTABILITY, FITNESS FOR A PARTICULAR PURPOSE AND NONINFRINGEMENT OR ARISING FROM A COURSE OF DEALING, USAGE, OR TRADE PRACTICE.

IN NO EVENT SHALL CISCO OR ITS SUPPLIERS BE LIABLE FOR ANY INDIRECT, SPECIAL, CONSEQUENTIAL, OR INCIDENTAL DAMAGES, INCLUDING, WITHOUT LIMITATION, LOST PROFITS OR LOSS OR DAMAGE TO DATA ARISING OUT OF THE USE OR INABILITY TO USE THIS MANUAL, EVEN IF CISCO OR ITS SUPPLIERS HAVE BEEN ADVISED OF THE POSSIBILITY OF SUCH DAMAGES.

Any Internet Protocol (IP) addresses and phone numbers used in this document are not intended to be actual addresses and phone numbers. Any examples, command display output, network topology diagrams, and other figures included in the document are shown for illustrative purposes only. Any use of actual IP addresses or phone numbers in illustrative content is unintentional and coincidental.

All printed copies and duplicate soft copies of this document are considered uncontrolled. See the current online version for the latest version.

Cisco has more than 200 offices worldwide. Addresses and phone numbers are listed on the Cisco website at www.cisco.com/go/offices.

Cisco and the Cisco logo are trademarks or registered trademarks of Cisco and/or its affiliates in the U.S. and other countries. To view a list of Cisco trademarks, go to this URL: https://www.cisco.com/c/en/us/about/legal/trademarks.html. Third-party trademarks mentioned are the property of their respective owners. The use of the word partner does not imply a partnership relationship between Cisco and any other company. (1721R)

© 2019 Cisco Systems, Inc. All rights reserved.

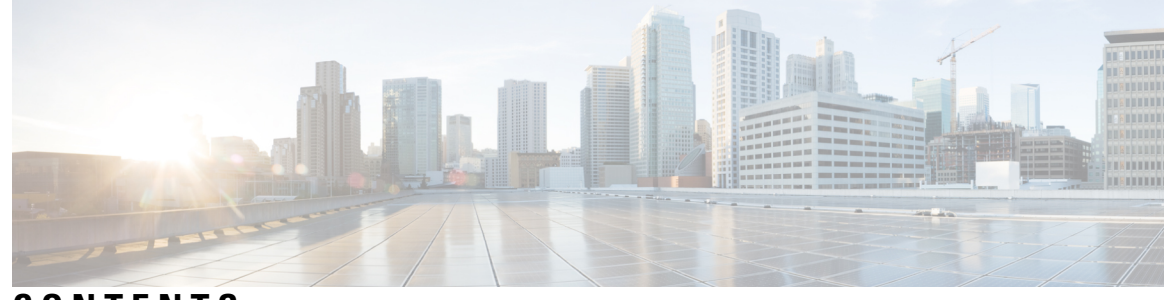

### CONTENTS

#### CHAPTER 1

#### Configuring IEEE 802.3ad Link Bundling 1

Prerequisites for Configuring IEEE 802.3ad Link Bundling 1 Restrictions for Configuring IEEE 802.3ad Link Bundling 1 Information About Configuring IEEE 802.3ad Link Bundling 2 Gigabit EtherChannel 2 Port-Channel and LACP-Enabled Interfaces 2 IEEE 802.3ad Link Bundling 2 Benefits of IEEE 802.3ad Link Bundling 3 LACP Enhancements 4 LACP for Gigabit Interfaces **4** Guidelines for LACP for Gigabit Interfaces Configuration 4 Understanding LACP 1:1 Redundancy 5 How to Configure IEEE 802.3ad Link Bundling 5 Enabling LACP 5 Configuring a Port Channel **6** Configuring the EtherChannel Min-Links Feature **7** Configuring LACP (802.3ad) for Gigabit Interfaces 8 Configuring LACP 1:1 Redundancy with Fast-Switchover 10 Setting LACP System Priority and Port Priority 12 Adding and Removing Interfaces from a Link Bundle 13 Removing a Channel Group from a Port 14 Monitoring LACP Status 15 Displaying Gigabit EtherChannel Information 15 Configuration Examples for IEEE 802.3ad Link Bundling 19 Example: Configuring LACP for Gigabit Interfaces 19 Example Associating a Channel Group with a Port Channel 19 Example Adding and Removing Interfaces from a Bundle 21
Example Monitoring LACP Status 23
Example: Displaying Port-Channel Interface Information 23

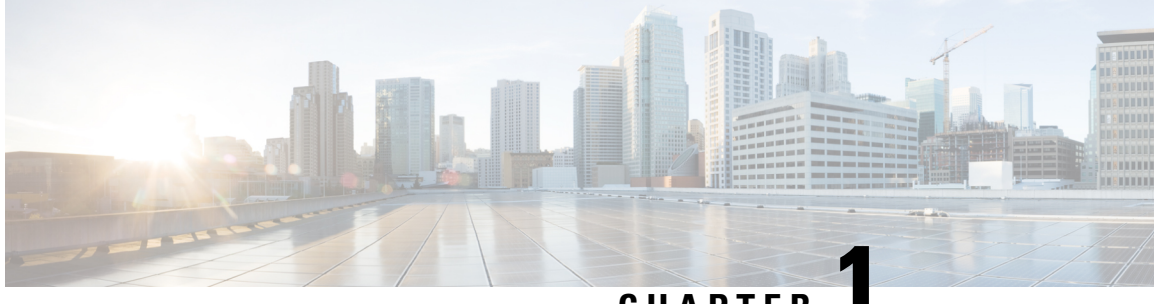

CHAPTER

# **Configuring IEEE 802.3ad Link Bundling**

This document describes how the IEEE 802.3ad Link Bundling feature leverages the EtherChannel infrastructure within Cisco IOS XE software to manage the bundling of Ethernet links. The supported Ethernet link types for link bundling are Gigabit Ethernet and Ten Gigabit Ethernet.

- Prerequisites for Configuring IEEE 802.3ad Link Bundling, on page 1
- Restrictions for Configuring IEEE 802.3ad Link Bundling, on page 1
- Information About Configuring IEEE 802.3ad Link Bundling, on page 2
- How to Configure IEEE 802.3ad Link Bundling, on page 5
- Configuration Examples for IEEE 802.3ad Link Bundling, on page 19

## **Prerequisites for Configuring IEEE 802.3ad Link Bundling**

- Knowledge of how EtherChannels and Link Aggregation Control Protocol (LACP) function in a network
- Verification that both ends of the LACP link have the same baseline software version

# **Restrictions for Configuring IEEE 802.3ad Link Bundling**

- A maximum number of four Ethernet links per bundle are supported.
- All links must operate at the same link speed and in full-duplex mode (LACP does not support half-duplex mode).
- All links must be configured as either EtherChannel links or LACP links.
- Only physical interfaces can form aggregations. Aggregations of VLAN interfaces are not possible nor is an aggregation of aggregations.
- If a router is connected to a switch, the bundle terminates on the switch.
- An EtherChannel will not form if one of the LAN ports is a Switched Port Analyzer (SPAN) destination port.
- All ports in an EtherChannel must use the same EtherChannel protocol.
- Maximum of four bundled ports per Ethernet port channel are supported.
- Only layer 2 port channel is supported.

- Maximum of 8 Ethernet port channels in a chassis are supported.
- Quality of service (QoS) is supported on individual bundled ports and not on Ethernet port channels.
- Generic Routing Encapsulation (GRE) is not supported.
- Egress filtering is not supported for untagged EFP configured over Port-Channel.

### Information About Configuring IEEE 802.3ad Link Bundling

### **Gigabit EtherChannel**

Gigabit EtherChannel (GEC) is high-performance Ethernet technology that provides Gigabit per second (Gb/s) transmission rates. A Gigabit EtherChannel bundles individual Ethernet links (Gigabit Ethernet or Ten Gigabit Ethernet) into a single logical link that provides the aggregate bandwidth of up to eight physical links. All LAN ports in each EtherChannel must be the same speed and all must be configured as either Layer 2 or Layer 3 LAN ports. Inbound broadcast and multicast packets on one link in an EtherChannel are blocked from returning on any other link in the EtherChannel.

When a link within an EtherChannel fails, traffic previously carried over the failed link switches to the remaining links within that EtherChannel. Also when a failure occurs, a trap is sent that identifies the device, the EtherChannel, and the failed link.

### **Port-Channel and LACP-Enabled Interfaces**

Each EtherChannel has a numbered port-channel interface that must be manually created before interfaces can be added to the channel group. The configuration of a port-channel interface affects all LAN ports assigned to that port-channel interface.

To change the parameters of all ports in an EtherChannel, change the configuration of the port-channel interface; for example, if you want to configure Spanning Tree Protocol or configure a Layer 2 EtherChannel as a trunk. Any configuration or attribute changes you make to the port-channel interface are propagated to all interfaces within the same channel group as the port-channel; that is, configuration changes are propagated to the physical interfaces that are not part of the port-channel but are part of the channel group.

The configuration of a LAN port affects only that LAN port.

#### IEEE 802.3ad Link Bundling

The IEEE 802.3ad Link Bundling feature provides a method for aggregating multiple Ethernet links into a single logical channel based on the IEEE 802.3ad standard. This feature helps improve the cost effectiveness of a device by increasing cumulative bandwidth without necessarily requiring hardware upgrades. In addition, IEEE 802.3ad Link Bundling provides a capability to dynamically provision, manage, and monitor various aggregated links and enables interoperability between various Cisco devices and devices of third-party vendors.

LACP supports the automatic creation of EtherChannels by exchanging LACP packets between LAN ports. LACP packets are exchanged only between ports in passive and active modes. The protocol "learns" the capabilities of LAN port groups dynamically and informs the other LAN ports. After LACP identifies correctly matched Ethernet links, it facilitates grouping the links into an EtherChannel. Then the EtherChannel is added to the spanning tree as a single bridge port. Both the passive and active modes allow LACP to negotiate between LAN ports to determine if they can form an EtherChannel, based on criteria such as port speed and trunking state. (Layer 2 EtherChannels also use VLAN numbers.) LAN ports can form an EtherChannel when they are in compatible LACP modes, as in the following examples:

- A LAN port in active mode can form an EtherChannel with another LAN port that is in active mode.
- A LAN port in active mode can form an EtherChannel with another LAN port in passive mode.
- A LAN port in passive mode cannot form an EtherChannel with another LAN port that is also in passive mode because neither port will initiate negotiation.

LACP uses the following parameters:

- LACP system priority—You must configure an LACP system priority on each device running LACP. The system priority can be configured automatically or through the command-line interface (CLI). LACP uses the system priority with the device MAC address to form the system ID and also during negotiation with other systems.
- LACP port priority—You must configure an LACP port priority on each port configured to use LACP. The port priority can be configured automatically or through the CLI. LACP uses the port priority to decide which ports should be put in standby mode when there is a hardware limitation that prevents all compatible ports from aggregating. LACP also uses the port priority with the port number to form the port identifier.
- LACP administrative key—LACP automatically configures an administrative key value on each port configured to use LACP. The administrative key defines the ability of a port to aggregate with other ports. A port's ability to aggregate with other ports is determined by the following:
  - · Port physical characteristics such as data rate, duplex capability, and point-to-point or shared medium
  - Configuration restrictions that you establish

On ports configured to use LACP, it tries to configure the maximum number of compatible ports in an EtherChannel, up to the maximum allowed by the hardware. To use the hot standby feature in the event a channel port fails, both ends of the LACP bundle must support the **lacp max-bundle** command.

As a control protocol, LACP uses the Slow Protocol Multicast address of 01-80-C2-00-00-02 to transmit LACP protocol data units (PDUs). Aside from LACP, the Slow Protocol linktype is to be utilized by operations, administration, and maintenance (OAM) packets, too. Subsequently, a subtype field is defined per the IEEE 802.3ad standard [1] (Annex 43B, section 4) differentiating LACP PDUs from OAM PDUs.

**Note** Only LACP is supported. PAgP is not supported.

#### Benefits of IEEE 802.3ad Link Bundling

- Increased network capacity without changing physical connections or upgrading hardware
- · Cost savings from the use of existing hardware and software for additional functions
- A standard solution that enables interoperability of network devices
- · Port redundancy without user intervention when an operational port fails

### **LACP** Enhancements

The following LACP enhancements are supported:

- Four member links per LACP bundle.
- Link failover time of 250 milliseconds or less and a maximum link failover time of 2 seconds; port channels remain in the LINK UP state to eliminate reconvergence by the Spanning-Tree Protocol.
- Shutting down a port channel when the number of active links falls below the minimum threshold. In the port channel interface, a configurable option is provided to bring down the port channel interface when the number of active links falls below the minimum threshold. For the port-channel state to be symmetric on both sides of the channel, the peer must also be running LACP and have the same **lacp min-bundle** command setting.
- The IEEE Link Aggregation Group (LAG) MIB.

### LACP for Gigabit Interfaces

The LACP (802.3ad) for Gigabit Interfaces feature bundles individual Ethernet links (Gigabit Ethernet or Ten Gigabit Ethernet) into a single logical link that provides the aggregate bandwidth of up to four physical links.

All LAN ports on a port channel must be the same speed and must all be configured as either Layer 2 or Layer 3 LAN ports. If a segment within a port channel fails, traffic previously carried over the failed link switches to the remaining segments within the port channel. Inbound broadcast and multicast packets on one segment in a port channel are blocked from returning on any other segment of the port channel.

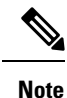

The network device may impose its own limits on the number of bundled ports per port channel.

#### Guidelines for LACP for Gigabit Interfaces Configuration

Port channel interfaces that are configured improperly with LACP are disabled automatically to avoid network loops and other problems. To avoid configuration problems, observe these guidelines and restrictions:

- Every port added to a port channel must be configured identically. No individual differences in configuration are allowed.
- Maximum transmission units (MTUs) must be configured on only port channel interfaces; MTUs are
  propagated to the bundled ports.
- QoS and committed access rate (CAR) are applied at the port level. Access control lists (ACLs) are applied on port channels.
- MAC configuration is allowed only on port channels.
- Cisco Discovery Protocol enable is not supported on the port channel interface.
- All LAN ports in a port channel should be enabled. If you shut down a LAN port in a port channel, the shutdown is treated as a link failure and the traffic is transferred to one of the remaining ports in the port channel.
- Create a port channel interface using the interface port-channel command in global configuration mode.

- When an Ethernet interface has an IP address assigned, disable that IP address before adding the interface to the port channel. To disable an existing IP address, use the **no ip address** command in interface configuration mode.
- The **hold queue in** command is valid only on port channel interfaces. The **hold queue out** command is valid only on bundled ports.

### **Understanding LACP 1:1 Redundancy**

The LACP 1:1 redundancy feature provides an EtherChannel configuration with one active link and fast switchover to a hot standby link.

To use LACP 1:1 redundancy, you configure an LACP EtherChannel with two ports (one active and one standby). If the active link goes down, the EtherChannel stays up and the system performs fast switchover to the hot standby link. When the failed link becomes operational again, the EtherChannel performs another fast switchover to revert to the original active link.

For the LACP 1:1 redundancy feature to work correctly (especially the fast switchover capability) the feature needs to be enabled at both ends of the link.

# How to Configure IEEE 802.3ad Link Bundling

### **Enabling LACP**

|        | Command or Action                            | Purpose                                                                        |
|--------|----------------------------------------------|--------------------------------------------------------------------------------|
| Step 1 | enable                                       | Enables privileged EXEC mode.                                                  |
|        | Example:                                     | • Enter your password if prompted.                                             |
|        | Device> enable                               |                                                                                |
| Step 2 | configure terminal                           | Enters global configuration mode.                                              |
|        | Example:                                     |                                                                                |
|        | Device# configure terminal                   |                                                                                |
| Step 3 | interface port-channel channel-number        | Identifies the interface port channel and enters interface configuration mode. |
|        | Example:                                     |                                                                                |
|        | Device(config)# interface port-channel<br>10 |                                                                                |
| Step 4 | exit                                         | Returns to global configuration mode.                                          |
|        | Example:                                     |                                                                                |
|        | Device(config-if)# exit                      |                                                                                |
| Step 5 | interface type slot/subslot/ port            | Specifies the port to bundle.                                                  |
|        | Example:                                     |                                                                                |

|        | Command or Action                                                     | Purpose                                                            |
|--------|-----------------------------------------------------------------------|--------------------------------------------------------------------|
|        | <pre>Device(config)# interface gigabitethernet     0/0/2</pre>        |                                                                    |
| Step 6 | <pre>channel-group channel-group-number mode {active   passive}</pre> | Configures the interface in a channel group and sets it as active. |
|        | Example:                                                              | In active mode, the port will initiate negotiations                |
|        | <pre>Device(config-if)# channel-group 25 mode<br/>active</pre>        | with other ports by sending LACP packets.                          |
| Step 7 | end                                                                   | Returns to privileged EXEC mode.                                   |
|        | Example:                                                              |                                                                    |
| _      | Device(config-if)# end                                                |                                                                    |

### **Configuring a Port Channel**

You must manually create a port channel logical interface. Perform this task to configure a port channel.

|        | Command or Action                          | Purpose                                          |
|--------|--------------------------------------------|--------------------------------------------------|
| Step 1 | enable                                     | Enables privileged EXEC mode.                    |
|        | Example:                                   | • Enter your password if prompted.               |
|        | Device> enable                             |                                                  |
| Step 2 | configure terminal                         | Enters global configuration mode.                |
|        | Example:                                   |                                                  |
|        | Device# configure terminal                 |                                                  |
| Step 3 | interface port-channel channel-number      | Identifies the interface port channel and enters |
|        | Example:                                   | interface configuration mode.                    |
|        | Device(config)# interface port-channel 10  |                                                  |
| Step 4 | lacp max-bundle max-bundles                | Configures three active links on the port        |
|        | Example:                                   | channel. The remaining links are in standby      |
|        | Device(config-if)# lacp max-bundle 3       | links.                                           |
| Step 5 | end                                        | Returns to privileged EXEC mode.                 |
|        | Example:                                   |                                                  |
|        | Device(config-if)# end                     |                                                  |
| Step 6 | show running-config interface port-channel | Displays the port channel configuration.         |
|        | group-number                               |                                                  |
|        | Example:                                   |                                                  |

L

| Command or Action                                        | Purpose |
|----------------------------------------------------------|---------|
| Device# show running-config interface<br>port-channel 10 |         |

#### Example

end

This example shows how to verify the configuration:

Device# show running-config interface port-channel 10

```
Building configuration...
Current configuration: : 110 bytes
!
interface Port-channel10
no negotiation auto
lacp max-bundle 3
```

### **Configuring the EtherChannel Min-Links Feature**

The EtherChannel Min-Links feature is supported on LACP EtherChannels. This feature allows you to configure the minimum number of member ports that must be in the link-up state and bundled in the EtherChannel for the port channel interface to transition to the link-up state. You can use the EtherChannel Min-Links feature to prevent low-bandwidth LACP EtherChannels from becoming active. This feature also causes LACP EtherChannels to become inactive if they have too few active member ports to supply your required minimum bandwidth.

To configure the EtherChannel Min-Links feature, perform this task in interface configuration mode:

|        | Command or Action                            | Purpose                                 |
|--------|----------------------------------------------|-----------------------------------------|
| Step 1 | enable                                       | Enables privileged EXEC mode.           |
|        | Example:                                     | • Enter your password if prompted.      |
|        | Device> enable                               |                                         |
| Step 2 | configure terminal                           | Enters global configuration mode.       |
|        | Example:                                     |                                         |
|        | Device# configure terminal                   |                                         |
| Step 3 | interface port-channel group-number          | Selects an LACP port channel interface. |
|        | Example:                                     |                                         |
|        | Device(config)# interface port-channel<br>10 |                                         |

|        | Command or Action                                          | Purpose                                                                                         |
|--------|------------------------------------------------------------|-------------------------------------------------------------------------------------------------|
| Step 4 | lacp min-bundle number                                     | Configures the minimum number of bundle                                                         |
|        | Example:                                                   | ports in the EtherChannel for the port channel<br>interface to transition to the link-up state. |
|        | Device(config-if)# lacp min-bundle 2                       | Default is one.                                                                                 |
| Step 5 | end                                                        | Exits configuration mode.                                                                       |
|        | Example:                                                   |                                                                                                 |
|        | Device(config-if)# end                                     |                                                                                                 |
| Step 6 | show running-config interface port-channel<br>group-number | Displays the port channel configuration.                                                        |
|        | Example:                                                   |                                                                                                 |
|        | Device# show running-config interface<br>port-channel 1    |                                                                                                 |
| Step 7 | show interfaces port-channelgroup-number                   |                                                                                                 |
|        | Example:                                                   |                                                                                                 |
|        | Device(config)# show interfaces<br>port-channel 1          |                                                                                                 |

#### **Configuration Examples**

**Note** Although the EtherChannel Min-Links feature works correctly when configured only on one end of an EtherChannel, for best results, configure the same number of minimum links on both ends of the EtherChannel.

This example shows how to configure port-channel interface 1 to be inactive if fewer than 2 member ports are active in the EtherChannel:

```
Device> enable
Device# configure terminal
Device(config)# interface port-channel 1
Device(config-if)# lacp min-bundle 2
Device(config-if)# end
```

### **Configuring LACP (802.3ad) for Gigabit Interfaces**

Perform this task to create a port channel with two bundled ports. You can configure a maximum of four bundled ports per port channel.

|        | Command or Action                                                         | Purpose                                                                                                    |
|--------|---------------------------------------------------------------------------|----------------------------------------------------------------------------------------------------|
| Step 1 | enable                                                                    | Enables privileged EXEC mode.                                                                                                    |
|        | Example:                                                                  | • Enter your password if prompted.                                                                                                    |
|        | Device> enable                                                            |                                                                                                    |
| Step 2 | configure terminal                                                        | Enters global configuration mode.                                                                                                    |
|        | Example:                                                                  |                                                                                                    |
|        | Device# configure terminal                                                |                                                                                                    |
| Step 3 | interface port-channel number                                             | Specifies the port channel interface and enters                                                                                                    |
|        | Example:                                                                  | interface configuration mode.                                                                                                    |
|        | Device(config)# interface port-channel 1                                  | • <i>number</i> — Valid range is from 1 to 8.                                                                                                    |
| Step 4 | exit                                                                      | Returns to global configuration mode.                                                                                                    |
|        | Example:                                                                  |                                                                                                    |
|        | Device(config-if)# exit                                                   |                                                                                                    |
| Step 5 | interface type slot/subslot/ port                                         | Specifies the port to bundle.                                                                                                    |
|        | Example:                                                                  |                                                                                                    |
|        | Device(config)# interface<br>gigabitethernet 0/0/2                        |                                                                                                    |
| Step 6 | <pre>channel-group channel-group-number<br/>mode {active   passive}</pre> | Assigns the interface to a port channel group and sets the LACP mode.                                                                                                    |
|        | <pre>Example:<br/>Device(config-if)# channel-group 1 mode</pre>           | • <i>channel-group-number</i> — Valid range is 1 to 8.                                                                                                    |
|        | active                                                                    | • active —Places a port into an active negotiating state, in which the port initiates negotiations with other ports by sending LACP packets.                                                                                                    |
|        |                                                                           | • <b>passive</b> —Places a port into a passive<br>negotiating state, in which the port<br>responds to LACP packets it receives but<br>does not initiate LACP negotiation. In<br>this mode, the channel group attaches the<br>interface to the bundle. |
| Step 7 | exit                                                                      | Returns to global configuration mode.                                                                                                    |
|        | Example:                                                                  |                                                                                                    |
|        | Device(config-if)# exit                                                   |                                                                                                    |
| Step 8 | interface type slot/subslot/ port                                         | Specifies the next port to bundle and places                                                                                                    |
|        | Example:                                                                  | the CLI in interface configuration mode.                                                                                                    |

|         | Command or Action                                                          | Purpose                                                                                                    |
|---------|----------------------------------------------------------------------------|----------------------------------------------------------------------------------------------------|
|         | Device(config)# interface<br>gigabitethernet 0/0/4                         |                                                                                                    |
| Step 9  | channel-group channel-group-number<br>mode {active   passive}              | Assigns the interface to the previously configured port channel group.                                                                                                    |
|         | <pre>Example:<br/>Device(config-if)# channel-group 1 mode<br/>active</pre> | <ul> <li><i>channel-group-number</i> —Valid range is 1 to 8.</li> <li>active —Places a port into an active negotiating state, in which the port initiates negotiations with other ports by sending LACP packets.</li> <li>passive —Places a port into a passive negotiating state, in which the port responds to LACP packets it receives but does not initiate LACP negotiation. In this mode, the channel-group attaches the interface to the bundle.</li> </ul> |
| Step 10 | end                                                                        | Returns to privileged EXEC mode.                                                                                                    |
|         | <pre>Example: Device(config-if)# end</pre>                                 |                                                                                                    |

#### Example

```
Device> enable
Device# configure terminal
Device(config)# interface port-channel 1
Device(config-if)# interface gigabitethernet 0/0/2
Device(config-if)# no ip address
Device(config-if)# channel-group 1 mode active
Device(config-if)# exit
Device(config)# interface gigabitethernet 0/0/4
Device(config-if)# no ip address
```

Device(config-if) # channel-group 1 mode active

Device(config-if) # end

### **Configuring LACP 1:1 Redundancy with Fast-Switchover**

For the LACP 1:1 redundancy feature, the LACP EtherChannel must contain exactly two links, of which only one is active. The link with the lower port priority number (and therefore a higher priority) will be the active link, and the other link will be in a hot standby state. The LACP max-bundle must be set to 1.

To configure the LACP 1:1 redundancy feature, perform this task in interface configuration mode:

|        | Command or Action                                        | Purpose                                      |
|--------|----------------------------------------------------------|----------------------------------------------|
| Step 1 | enable                                                   | Enables privileged EXEC mode.                |
|        | Example:                                                 | • Enter your password if prompted.           |
|        | Device> enable                                           |                                              |
| Step 2 | configure terminal                                       | Enters global configuration mode.            |
|        | Example:                                                 |                                              |
|        | Device# configure terminal                               |                                              |
| Step 3 | interface port-channel group-number                      | Selects an LACP port channel interface.      |
|        | Example:                                                 |                                              |
|        | Device(config)# interface port-channel<br>10             |                                              |
| Step 4 | lacp fast-switchover                                     | Enables the fast switchover feature for this |
|        | Example:                                                 | EtherChannel.                                |
|        | Device(config-if)# lacp fast-switchover                  |                                              |
| Step 5 | lacp max-bundle max-bundles                              | Sets the maximum number of active member     |
|        | Example:                                                 |                                              |
|        | Device(config-if)# lacp max-bundle 1                     | member ports should be 1.                    |
| Step 6 | end                                                      | Exits configuration mode.                    |
|        | Example:                                                 |                                              |
|        | Device(config-if)# end                                   |                                              |
| Step 7 | show running-config interface port-channel group-number  | Displays the port channel configuration.     |
|        | Example:                                                 |                                              |
|        | Device# show running-config interface<br>port-channel 10 |                                              |
| Step 8 | show etherchannel summary                                |                                              |
|        | Example:                                                 |                                              |
|        | Device(config) # show etherchannel summary               |                                              |

#### Example

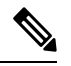

Note

For the LACP 1:1 redundancy feature, both ends of the EtherChannel must be enabled.

This example shows how to configure an LACP EtherChannel with 1:1 redundancy. Because GigabitEthernet 0/0/0 is configured with a higher port priority number (and therefore a lower priority) than the default of 32768, it will be the standby port.

```
Device> enable
Device# configure terminal
Device(config)# lacp system-priority 33000
Device(config)# interface range gigabitEthernet 0/0/0-1
Device(config)# interface gigabitEthernet 0/0/0
Device(config)# interface gigabitEthernet 0/0/0
Device(config)# interface port-priority 33000
Device(config)# interface port-channel 1
Device(config-if)# lacp fast-switchover
Device(config-if)# lacp max-bundle 1
Device(config-if)# end
```

### Setting LACP System Priority and Port Priority

Perform this task to set the LACP system priority and port priority. The system ID is the combination of the LACP system priority and the MAC address of a device. The port identifier is the combination of the port priority and port number.

|        | Command or Action                                  | Purpose                                        |
|--------|----------------------------------------------------|------------------------------------------------|
| Step 1 | enable                                             | Enables privileged EXEC mode.                  |
|        | Example:                                           | • Enter your password if prompted.             |
|        | Device> enable                                     |                                                |
| Step 2 | configure terminal                                 | Enters global configuration mode.              |
|        | Example:                                           |                                                |
|        | Device# configure terminal                         |                                                |
| Step 3 | lacp system-priority priority                      | Sets the system priority.                      |
|        | Example:                                           |                                                |
|        | Device(config)# lacp system-priority 200           |                                                |
| Step 4 | interface slot/subslot/ port                       | Specifies the bundled port on which to set the |
|        | Example:                                           | LACP port priority and enters interface        |
|        | Device(config)# interface gigabitethernet<br>0/1/1 | configuration mode.                            |

|        | Command or Action                         | Purpose                                            |
|--------|-------------------------------------------|----------------------------------------------------|
| Step 5 | lacp port-priority priority               | Specifies the priority for the physical interface. |
|        | Example:                                  | • <i>priority</i> —Valid range is from 1 to 65535. |
|        | Device(config-if)# lacp port-priority 500 | The higher the number, the lower the priority.     |
| Step 6 | end                                       | Returns to privileged EXEC mode.                   |
|        | Example:                                  |                                                    |
|        | Device(config-if)# end                    |                                                    |
| Step 7 | show lacp sys-id                          | Displays the system ID (a combination of the       |
|        | Example:                                  | system priority and the MAC address of the         |
|        | Device# show lacp sys-id                  |                                                    |

#### Examples

```
Device> enable
Device# configure terminal
Device(config)# lacp system-priority 200
Device(config)# interface gigabitethernet 0/1/1
Device(config-if)# lacp port-priority 500
Device(config-if)# end
```

This example shows how to verify the LACP configuration:

Device# **show lacp sys-id** 200.abdc.abcd.abcd

### Adding and Removing Interfaces from a Link Bundle

|        | Command or Action                               | Purpose                                  |
|--------|-------------------------------------------------|------------------------------------------|
| Step 1 | enable                                          | Enables privileged EXEC mode.            |
|        | Example:                                        | • Enter your password if prompted.       |
|        | Device> enable                                  |                                          |
| Step 2 | configure terminal                              | Enters global configuration mode.        |
|        | Example:                                        |                                          |
|        | Device# configure terminal                      |                                          |
| Step 3 | interface type slot/subslot/port                | Configures a Gigabit Ethernet interface. |
|        | Example:                                        |                                          |
|        | Device(config)# interface gigabitethernet 0/0/5 |                                          |

|        | Command or Action                                                                               | Purpose                                                                       |
|--------|-------------------------------------------------------------------------------------------------|-------------------------------------------------------------------------------|
| Step 4 | channel-group channel-group-number mode<br>{active   passive}                                   | Adds an interface to a channel group and enters interface configuration mode. |
|        | <pre>Example:<br/>Device(config-if)# channel-group 5 mode<br/>active</pre>                      | • In this instance, the interface from Step 3 is added.                       |
| Step 5 | <pre>no channel-group channel-group-number Example: Device(config-if)# no channel-group 5</pre> | Removes the Gigabit Ethernet interface from channel group.                    |
| Step 6 | end<br>Example:<br>Device(config-if)# end                                                       | Returns to privileged EXEC mode.                                              |

### **Removing a Channel Group from a Port**

Perform this task to remove a Gigabit Ethernet port channel group from a physical port.

|        | Command or Action                                                                                | Purpose                                                                                                    |
|--------|--------------------------------------------------------------------------------------------------|----------------------------------------------------------------------------------------------------|
| Step 1 | enable                                                                                           | Enables privileged EXEC mode.                                                                                   |
|        | Example:                                                                                         | • Enter your password if prompted.                                                                              |
|        | Device> enable                                                                                   |                                                                                                    |
| Step 2 | configure terminal                                                                               | Enters global configuration mode.                                                                               |
|        | <b>Example:</b><br>Device# configure terminal                                                    |                                                                                                    |
| Step 3 | <pre>no interface port-channel number Example: Device(config)# no interface port-channel 1</pre> | Removes the specified port channel group from a physical port.<br>• <i>number</i> —Valid range is from 1 to 64. |
| Step 4 | end<br>Example:<br>Device(config)# end                                                           | Returns to privileged EXEC mode.                                                                                |

#### Example

```
Device> enable
Device# configure terminal
Device(config)# no interface port-channel 1
Device(config)# end
```

### **Monitoring LACP Status**

#### Procedure

|        | Command or Action                                               | Purpose                               |
|--------|-----------------------------------------------------------------|---------------------------------------|
| Step 1 | enable                                                          | Enables privileged EXEC mode.         |
|        | Example:                                                        | • Enter your password if prompted.    |
|        | Device> enable                                                  |                                       |
| Step 2 | show lacp {number   counters   internal  <br>neighbor   sys-id} | Displays internal device information. |
|        | Example:                                                        |                                       |
|        | Device# show lacp internal                                      |                                       |

#### **Displaying Gigabit EtherChannel Information**

To display Gigabit Ethernet port channel information, use the **show interfaces port-channel** command in user EXEC mode or privileged EXEC mode. The following example shows information about port channels configured on ports 0/2 and 0/3. The default MTU is set to 1500 bytes.

```
Device# show interfaces port-channel 1
Port-channell is up, line protocol is up
Hardware is GEChannel, address is 0013.19b3.7748 (bia 0000.0000.0000)
MTU 1500 bytes, BW 2000000 Kbit, DLY 10 usec,
reliability 255/255, txload 1/255, rxload 1/255
Encapsulation ARPA, loopback not set
Keepalive set (10 sec)
ARP type: ARPA, ARP Timeout 04:00:00
No. of active members in this channel: 2
Member 0 : GigabitEthernet0/0/3 , Full-duplex, 1000Mb/s Member 1 : GigabitEthernet0/1/7 ,
Full-duplex, 1000Mb/s
Last input 00:00:05, output never, output hang never
Last clearing of "show interface" counters 00:04:40
Input queue: 0/75/0/0 (size/max/drops/flushes); Total output drops: 0
Interface Port-channell queueing strategy: PXF First-In-First-Out
Output queue 0/8192, 0 drops; input queue 0/75, 0 drops
5 minute input rate 0 bits/sec, 0 packets/sec
5 minute output rate 0 bits/sec, 0 packets/sec
0 packets input, 0 bytes, 0 no buffer
Received 0 broadcasts (0 IP multicasts)
0 runts, 0 giants, 0 throttles
0 input errors, 0 CRC, 0 frame, 0 overrun, 0 ignored
0 watchdog, 0 multicast, 0 pause input
3 packets output, 180 bytes, 0 underruns
0 output errors, 0 collisions, 0 interface resets
0 babbles, 0 late collision, 0 deferred
0 lost carrier, 0 no carrier, 0 PAUSE output
0 output buffer failures, 0 output buffers swapped out
```

The table below describes the significant fields shown in the display.

| Field                                                                               | Description                                                                                                    |
|-------------------------------------------------------------------------------------|----------------------------------------------------------------------------------------------------|
| Port-channel1 is up, line protocol is up                                            | Indicates the bundle interface is currently active and can transmit and receive or it has been taken down by an administrator.                                                                                                    |
| Hardware is                                                                         | Hardware type (Gigabit EtherChannel).                                                                                                    |
| address is                                                                          | Address being used by the interface.                                                                                                    |
| MTU                                                                                 | Maximum transmission unit of the interface.                                                                                                    |
| BW                                                                                  | Bandwidth of the interface, in kilobits per second.                                                                                                    |
| DLY                                                                                 | Delay of the interface, in microseconds.                                                                                                    |
| reliability                                                                         | Reliability of the interface as a fraction of 255 (255/255 is 100 percent reliability), calculated as an exponential average over 5 minutes.                                                                                                    |
| tx load rxload                                                                      | Transmit and receive load on the interface as a fraction of 255 (255/255 is completely saturated), calculated as an exponential average over 5 minutes. The calculation uses the value from the <b>bandwidth</b> interface configuration command.                                               |
| Encapsulation                                                                       | Encapsulation type assigned to the interface.                                                                                                    |
| loopback                                                                            | Indicates if loopbacks are set.                                                                                                    |
| keepalive                                                                           | Indicates if keepalives are set.                                                                                                    |
| ARP type                                                                            | Address Resolution Protocol (ARP) type on the interface.                                                                                                    |
| ARP Timeout                                                                         | Number of hours, minutes, and seconds an ARP cache entry stays in the cache.                                                                                                    |
| No. of active members in this channel                                               | Number of bundled ports (members) currently active and part of the port channel group.                                                                                                    |
| Member < <i>no.</i> > Gigabit<br>Ethernet: < <i>no.</i> / <i>no.</i> / <i>no.</i> > | Number of the bundled port and associated Gigabit Ethernet port channel interface.                                                                                                    |
| Last input                                                                          | Number of hours, minutes, and seconds since the last packet was successfully received by an interface and processed locally on the Device. Useful for knowing when a dead interface failed. This counter is updated only when packets are process-switched, not when packets are fast-switched. |
| output                                                                              | Number of hours, minutes, and seconds since the last packet was successfully transmitted by an interface. This counter is updated only when packets are process-switched, not when packets are fast-switched.                                                                                   |
| output hang                                                                         | Number of hours, minutes, and seconds since the interface was last reset because<br>of a transmission that took too long. When the number of hours in any of the<br>"last" fields exceeds 24 hours, the number of days and hours is printed. If that<br>field overflows, asterisks are printed. |

#### Table 1: show interfaces port-channel Field Descriptions

| Field                                       | Description                                                                                                    |
|---------------------------------------------|----------------------------------------------------------------------------------------------------|
| last clearing                               | Time at which the counters that measure cumulative statistics (such as number<br>of bytes transmitted and received) shown in this report were last reset to zero.<br>Variables that might affect routing (for example, load and reliability) are not<br>cleared when the counters are cleared.                                                                                                    |
|                                             | *** indicates that the elapsed time is too long to be displayed.                                                                                                    |
|                                             | 0:00:00 indicates that the counters were cleared more than 231 ms and less than 232 ms ago.                                                                                                    |
| Input queue                                 | Number of packets in the input queue and the maximum size of the queue.                                                                                                    |
| Queueing strategy                           | First-in, first-out queueing strategy (other queueing strategies you might see are priority-list, custom-list, and weighted fair).                                                                                                    |
| Output queue                                | Number of packets in the output queue and the maximum size of the queue.                                                                                                    |
| 5 minute input rate 5<br>minute output rate | Average number of bits and packets received or transmitted per second in the last 5 minutes.                                                                                                    |
| packets input                               | Total number of error-free packets received by the system.                                                                                                    |
| bytes (input)                               | Total number of bytes, including data and MAC encapsulation, in the error-free packets received by the system.                                                                                                    |
| no buffer                                   | Number of received packets discarded because there was no buffer space in the main system. Broadcast storms on Ethernet lines and bursts of noise on serial lines are often responsible for no input buffer events.                                                                                                    |
| broadcasts                                  | Total number of broadcast or multicast packets received by the interface.                                                                                                    |
| runts                                       | Number of packets that are discarded because they are smaller than the minimum packet size for the medium.                                                                                                    |
| giants                                      | Number of packets that are discarded because they exceed the maximum packet size for the medium.                                                                                                    |
| input errors                                | Total number of no buffer, runts, giants, cyclic redundancy checks (CRCs), frame, overrun, ignored, and terminated counts. Other input-related errors can also increment the count, so that this sum might not balance with the other counts.                                                                                                    |
| CRC                                         | CRC generated by the originating LAN station or far-end device does not match<br>the checksum calculated from the data received. On a LAN, this usually indicates<br>noise or transmission problems on the LAN interface or the LAN bus. A high<br>number of CRCs is usually the result of collisions or a station transmitting bad<br>data. On a serial link, CRCs usually indicate noise, gain hits or other transmission<br>problems on the data link. |
| frame                                       | Number of packets received incorrectly having a CRC error and a noninteger<br>number of octets. On a serial line, this is usually the result of noise or other<br>transmission problems.                                                                                                    |

| Field            | Description                                                                                                    |
|------------------|----------------------------------------------------------------------------------------------------|
| overrun          | Number of times the serial receiver hardware was unable to pass received data to a hardware buffer because the input rate exceeded the receiver's capacity for handling the data.                                                                                                    |
| ignored          | Number of received packets ignored by the interface because the interface hardware ran low on internal buffers. These buffers are different than the system buffers mentioned previously in the buffer description. Broadcast storms and bursts of noise can cause the ignored count to be incremented.                                                                                                    |
| watchdog         | Number of times the watchdog receive timer expired.                                                                                                    |
| multicast        | Number of multicast packets received.                                                                                                    |
| packets output   | Total number of messages transmitted by the system.                                                                                                    |
| bytes (output)   | Total number of bytes, including data and MAC encapsulation, transmitted by the system.                                                                                                    |
| underruns        | Number of times that the far-end transmitter has been running faster than the near-end Device's receiver can handle.                                                                                                    |
| output errors    | Sum of all errors that prevented the final transmission of datagrams out of the interface being examined. Note that this might not balance with the sum of the enumerated output errors, as some datagrams can have more than one error, and others can have errors that do not fall into any of the specifically tabulated categories.                                                                                                    |
| collisions       | Number of messages retransmitted because of an Ethernet collision. A packet that collides is counted only once in output packets.                                                                                                    |
| interface resets | Number of times an interface has been completely reset. This can happen if<br>packets queued for transmission were not sent within a certain interval. If the<br>system notices that the carrier detect line of an interface is up but the line protocol<br>is down, the system periodically resets the interface in an effort to restart that<br>interface. Interface resets can also occur when an unrecoverable interface<br>processor error occurred, or when an interface is looped back or shut down. |
| babbles          | The transmit jabber timer expired.                                                                                                    |
| late collision   | Number of late collisions. Late collision happens when a collision occurs after transmitting the preamble. The most common cause of late collisions is that your Ethernet cable segments are too long for the speed at which you are transmitting.                                                                                                    |
| deferred         | Indicates that the chip had to defer while ready to transmit a frame because the carrier was asserted.                                                                                                    |
| lost carrier     | Number of times the carrier was lost during transmission.                                                                                                    |
| no carrier       | Number of times the carrier was not present during the transmission.                                                                                                    |
| PAUSE output     | Not supported.                                                                                                    |

| Field                         | Description                                                                                                    |
|-------------------------------|----------------------------------------------------------------------------------------------------|
| output buffer failures        | Number of times that a packet was not output from the output hold queue because of a shortage of shared memory.                                                                                                    |
| output buffers swapped<br>out | Number of packets stored in main memory when the output queue is full;<br>swapping buffers to main memory prevents packets from being dropped when<br>output is congested. The number is high when traffic is bursty. |

## **Configuration Examples for IEEE 802.3ad Link Bundling**

### **Example: Configuring LACP for Gigabit Interfaces**

The following example shows how to configure Gigabit Ethernet ports into port channel 1 with LACP parameters.

```
Device> enable
Device# configure terminal
Device(config)# lacp system-priority 65535
Device(config)# interface port-channel 1
Device(config-if)# lacp max-bundle 1
Device(config-if)# exit
Device(config)#
Device(config-if)# no ip address
Device(config-if)# lacp port-priority 100
Device(config-if)# channel-group 1 mode passive
Device(config-if)# lacp port-priority 200
Device(config-if)# channel-group 1 mode passive
Device(config-if)# end
```

### **Example Associating a Channel Group with a Port Channel**

This example shows how to configure channel group number 5 and include it in the channel group.

```
Device1# configure terminal
Enter configuration commands, one per line. End with CNTL/Z.
Device1(config) # interface port 5
Device1(config-if)#
*Aug 20 17:06:14.417: %LINEPROTO-5-UPDOWN: Line protocol on Interface Port-channel5, changed
state to down
*Aug 20 17:06:25.413: %LINK-3-UPDOWN: Interface Port-channel5, changed state to down
Device1(config-if)#
Device1(config-if) # interface gigabitethernet 0/0/2
Device1(config-if) # channel-group 5 mode active
Device1(config-if)#
*Aug 20 17:07:43.713: %LINK-3-UPDOWN: Interface GigabitEthernet0/0/2, changed state to down
*Aug 20 17:07:44.713: %LINEPROTO-5-UPDOWN: Line protocol on Interface GigabitEthernet0/0/2,
changed state to down
*Aug 20 17:07:45.093: %C10K ALARM-6-INFO: ASSERT CRITICAL GigE 0/0/2 Physical Port Link
Down
*Aug 20 17:07:45.093: %C10K ALARM-6-INFO: CLEAR CRITICAL GigE 0/0/2 Physical Port Link Down
```

```
*Aug 20 17:07:47.093: %LINK-3-UPDOWN: Interface GigabitEthernet0/0/2, changed state to up
*Aug 20 17:07:48.093: %LINEPROTO-5-UPDOWN: Line protocol on Interface GigabitEthernet0/0/2,
changed state to up
*Aug 20 17:07:48.957: GigabitEthernet0/0/2 added as member-1 to port-channel5
*Aug 20 17:07:51.957: %LINEPROTO-5-UPDOWN: Line protocol on Interface Port-channel5, changed
state to up
Device1(config-if) # end
Device1#
*Aug 20 17:08:00.933: %SYS-5-CONFIG I: Configured from console by console
Device1# show etherchannel summary
Flags: D - down P/bndl - bundled in port-channel
       I - stand-alone \ensuremath{\mathsf{s}}\xspace/\ensuremath{\mathsf{s}}\xspace - suspended
       H - Hot-standby (LACP only)
       R - Layer3 S - Layer2
       U - in use
                       f - failed to allocate aggregator
       M - not in use, minimum links not met
       u - unsuitable for bundling
        w - waiting to be aggregated
       d - default port
Number of channel-groups in use: 1
Number of aggregators:
                                1
Group Port-channel Protocol
                              Ports
LACP
                                Te0/3/0(bndl) Te0/3/1(hot-sby)
1
      Pol(RU)
RU - L3 port-channel UP State
SU - L2 port-channel UP state
P/bndl - Bundled
S/susp - Suspended
Device1# show running-config int pol
Building configuration ...
Current configuration : 87 bytes
interface Port-channel1
no ip address
lacp fast-switchover
lacp max-bundle 1
end
Device1# show lacp internal
Flags: S - Device is requesting Slow LACPDUs
       F - Device is requesting Fast LACPDUs
       A - Device is in Active mode
                                        P - Device is in Passive mode
Channel group 5
                                        Admin
                           LACP port
                                                                       Port.
                                                   Oper
                                                           Port
Port
        Flags State Priority
                                        Key
                                                   Key
                                                         Number
                                                                       State
Gi0/0/7 SA bndl
                          32768
                                         0x5
                                                  0x5
                                                          0x43
                                                                       0x3D
Device1# show interface port 5
Port-channel5 is up, line protocol is up
  Hardware is GEChannel, address is 0014.a93d.4aa8 (bia 0000.0000.0000)
 MTU 1500 bytes, BW 1000000 Kbit, DLY 10 usec,
    reliability 255/255, txload 1/255, rxload 1/255
  Encapsulation ARPA, loopback not set
  Keepalive set (10 sec)
  ARP type: ARPA, ARP Timeout 04:00:00
   No. of active members in this channel: 1
```

Member 0 : GigabitEthernet0/0/2 , Full-duplex, 1000Mb/s Last input 00:00:05, output never, output hang never Last clearing of "show interface" counters never Input queue: 0/75/0/0 (size/max/drops/flushes); Total output drops: 0 Interface Port-channel5 queueing strategy: PXF First-In-First-Out Output queue 0/8192, 0 drops; input queue 0/75, 0 drops 5 minute input rate 0 bits/sec, 0 packets/sec 5 minute output rate 0 bits/sec, 0 packets/sec 0 packets input, 0 bytes, 0 no buffer Received 0 broadcasts (0 IP multicasts) 0 runts, 0 giants, 0 throttles 0 input errors, 0 CRC, 0 frame, 0 overrun, 0 ignored 0 watchdog, 0 multicast, 0 pause input 9 packets output, 924 bytes, 0 underruns 0 output errors, 0 collisions, 0 interface resets 0 babbles, 0 late collision, 0 deferred 0 lost carrier, 0 no carrier, 0 PAUSE output 0 output buffer failures, 0 output buffers swapped out

### Example Adding and Removing Interfaces from a Bundle

The following example shows how to add an interface to a bundle:

```
Device1# show lacp internal
Flags: S - Device is requesting Slow LACPDUs
        F - Device is requesting Fast LACPDUs
       A - Device is in Active mode
                                         P - Device is in Passive mode
Channel group 5
                           LACP port
                                        Admin
                                                   Oper
                                                           Port
                                                                       Port
         Flags State
Port.
                           Priority
                                         Key
                                                   Key
                                                           Number
                                                                       State
Gi0/0/7
         SA
                 bndl
                           32768
                                         0x5
                                                   0x5
                                                           0x43
                                                                       0x3D
Device1# configure terminal
Enter configuration commands, one per line. End with CNTL/Z.
Device1(config) # interface gigabitethernet 0/0/5
Device1(config-if) # channel-group 5 mode active
Device1(config-if)#
*Aug 20 17:10:19.057: %LINK-3-UPDOWN: Interface GigabitEthernet0/0/5, changed state to down
*Aug 20 17:10:19.469: %C10K ALARM-6-INFO: ASSERT CRITICAL GigE 0/0/5 Physical Port Link
Down
*Aug 20 17:10:19.473: %C10K ALARM-6-INFO: CLEAR CRITICAL GigE 0/0/5 Physical Port Link Down
*Aug 20 17:10:21.473: %LINK-3-UPDOWN: Interface GigabitEthernet0/0/5, changed state to up
*Aug 20 17:10:21.473: GigabitEthernet0/0/7 taken out of port-channel5
*Aug 20 17:10:23.413: GigabitEthernet0/0/5 added as member-1 to port-channel5
*Aug 20 17:10:23.473: %LINK-3-UPDOWN: Interface Port-channel5, changed state to up
Device1(config-if)# end
Device1#
*Aug 20 17:10:27.653: %SYS-5-CONFIG I: Configured from console by console
*Aug 20 17:11:40.717: GigabitEthernet0/0/7 added as member-2 to port-channel5
Device1# show lacp internal
Flags: S - Device is requesting Slow LACPDUs
       F - Device is requesting Fast LACPDUs
                                         P - Device is in Passive mode
       A - Device is in Active mode
Channel group 5
                           LACP port
                                                   Oper
                                                           Port.
                                                                       Port
                                         Admin
         Flags
                 State
Port
                           Priority
                                        Kev
                                                   Kev
                                                           Number
                                                                       State
                           32768
                                                          0x43
Gi0/0/7
         SA
                                                   0x5
                 bndl
                                         0x5
                                                                       0×3D
Gi0/0/7
         SA
                 bndl
                           32768
                                         0x5
                                                   0x5
                                                           0x42
                                                                       0x3D
Device1#
Device1# show interface port 5
Port-channel5 is up, line protocol is up
```

```
Hardware is GEChannel, address is 0014.a93d.4aa8 (bia 0000.0000.0000)
MTU 1500 bytes, BW 2000000 Kbit, DLY 10 usec,
   reliability 255/255, txload 1/255, rxload 1/255
Encapsulation ARPA, loopback not set
Keepalive set (10 sec)
ARP type: ARPA, ARP Timeout 04:00:00
  No. of active members in this channel: 2
      Member 0 : GigabitEthernet0/0/5 , Full-duplex, 1000Mb/s <---- added to port channel
bundle
      Member 1 : GigabitEthernet0/0/7 , Full-duplex, 1000Mb/s
Last input 00:00:00, output never, output hang never
Last clearing of "show interface" counters never
Input queue: 0/150/0/0 (size/max/drops/flushes); Total output drops: 0
Interface Port-channel5 queueing strategy: PXF First-In-First-Out
Output queue 0/8192, 0 drops; input queue 0/150, 0 drops
5 minute input rate 0 bits/sec, 0 packets/sec
5 minute output rate 0 bits/sec, 0 packets/sec
   0 packets input, 0 bytes, 0 no buffer
   Received 0 broadcasts (0 IP multicasts)
   0 runts, 0 giants, 0 throttles
   0 input errors, 0 CRC, 0 frame, 0 overrun, 0 ignored
   0 watchdog, 0 multicast, 0 pause input
   104 packets output, 8544 bytes, 0 underruns
   0 output errors, 0 collisions, 0 interface resets
   0 babbles, 0 late collision, 0 deferred
   0 lost carrier, 0 no carrier, 0 PAUSE output
   0 output buffer failures, 0 output buffers swapped out
```

The following example shows how to remove an interface from a bundle:

```
Device1# configure terminal
Enter configuration commands, one per line. End with CNTL/Z.
Device1(config) # interface gigabitethernet 0/0/7
Device1(config-if) # no channel-group 5 mode active
Device1(config-if)#
*Aug 20 17:15:49.433: GigabitEthernet0/0/7 taken out of port-channel5
*Aug 20 17:15:49.557: %C10K ALARM-6-INFO: ASSERT CRITICAL GigE 0/0/5 Physical Port Link
Down
*Aug 20 17:15:50.161: %C10K ALARM-6-INFO: CLEAR CRITICAL GigE 0/0/5 Physical Port Link Down
*Aug 20 17:15:51.433: %LINK-3-UPDOWN: Interface GigabitEthernet0/0/7, changed state to down
*Aug 20 17:15:52.433: %LINEPROTO-5-UPDOWN: Line protocol on Interface GigabitEthernet0/0/7,
changed state to down
Device1(config-if) # end
Device1#
*Aug 20 17:15:58.209: %SYS-5-CONFIG I: Configured from console by console
Device1#
*Aug 20 17:15:59.257: %C10K ALARM-6-INFO: ASSERT CRITICAL GigE 0/0/7 Physical Port Link
Down
*Aug 20 17:15:59.257: %C10K ALARM-6-INFO: CLEAR CRITICAL GigE 0/0/7 Physical Port Link Down
Device1#
*Aug 20 17:16:01.257: %LINK-3-UPDOWN: Interface GigabitEthernet0/0/7, changed state to up
*Aug 20 17:16:02.257: %LINEPROTO-5-UPDOWN: Line protocol on Interface GigabitEthernet0/0/7,
changed state to up
Device1# show lacp internal
Flags: S - Device is requesting Slow LACPDUs
        F - Device is requesting Fast LACPDUs
        A - Device is in Active mode
                                          P - Device is in Passive mode
Channel group 5
                            LACP port
                                          Admin
                                                    Oper
                                                            Port
                                                                        Port
         Flags
                 State
Port.
                            Priority
                                         Key
                                                    Key
                                                            Number
                                                                        State
Gi0/0/5
         SA
                 bndl
                            32768
                                          0x5
                                                    0x5
                                                            0x42
                                                                        0x3D
```

### **Example Monitoring LACP Status**

The following example shows LACP activity that you can monitor by using the show lacp command.

```
Device1# show lacp internal
Flags: S - Device is requesting Slow LACPDUs
      F - Device is requesting Fast LACPDUs
      A - Device is in Active mode P - Device is in Passive mode
Channel group 5
                      LACP port Admin
                                          Oper Port
                                                         Port
      Flags State Priority Key
Port.
                                          Key Number
                                                          State
Gi0/0/5 SA bndl 32768
                                 0x5
                                          0x5
                                                0x42
                                                          0x3D
Device1# show lacp 5 counters
       LACPDUS Marker Marker Response
Sent Recv Sent Recv Sent Recv
                                                 LACPDUs
                                                 Pkts Err
Port
_____
Channel group: 5
Gi0/0/5 21
              18
                     0
                            0
                               0
                                         0
                                                  0
Device1# show lacp 5 internal
Flags: S - Device is requesting Slow LACPDUs
      F - Device is requesting Fast LACPDUs
      A - Device is in Active mode P - Device is in Passive mode
Channel group 5
                      LACP port
                                          Oper
                                 Admin
                                                 Port
                                                          Port
                      Priority
      Flags State
                   Pric
32768
                                 Key
∩⊽5
                                                 Number
Port
                                          Key
                                                          State
                                         0x5
Gi0/0/5 SA bndl
                                                0x42
                                 0x5
                                                         0x3D
Device1# show lacp 5 neighbor
Flags: S - Device is requesting Slow LACPDUs
     F - Device is requesting Fast LACPDUs
      A - Device is in Active mode P - Device is in Passive mode
Channel group 5 neighbors
Partner's information:
       Partner Partner LACP Partner Partner Partner Partner
                                                          Partner
PortFlagsStatePort Priority Admin Key Oper Key Port Number Port StateGi0/0/5SP327680011.2026.730011s0x10x140x3C
                                                     0x3C
                      0011.2026.7300 11s 0x1 0x14
Device1# show lacp counters
        LACPDUs Marker
                                Marker Response LACPDUs
                    Sent Recv Sent Recv
Port
        Sent Recv
                                                Pkts Err
_____
Channel group: 5
                     0 0 0
                                       0
                                                 0
Gi0/0/5 23
               20
Device1# show lacp sys-id
32768,0014.a93d.4a00
```

### **Example: Displaying Port-Channel Interface Information**

The following example shows how to display the configuration of port-channel interface 1.

```
Device# show interface port-channel 1
Port-channel1 is up, line protocol is up
Hardware is GEChannel, address is 0013.19b3.7748 (bia 0000.0000.0000)
MTU 1500 bytes, BW 2000000 Kbit, DLY 10 usec,
reliability 255/255, txload 1/255, rxload 1/255
Encapsulation ARPA, loopback not set
Keepalive set (10 sec)
ARP type: ARPA, ARP Timeout 04:00:00
No. of active members in this channel: 2
Member 0 : GigabitEthernet0/0/3 , Full-duplex, 1000Mb/s Member 1 : GigabitEthernet0/0/7 ,
Full-duplex, 1000Mb/s
Last input 00:00:05, output never, output hang never
Last clearing of "show interface" counters 00:04:40
Input queue: 0/75/0/0 (size/max/drops/flushes); Total output drops: 0
```

Interface Port-channell queueing strategy: PXF First-In-First-Out
Output queue 0/8192, 0 drops; input queue 0/75, 0 drops
5 minute input rate 0 bits/sec, 0 packets/sec
5 minute output rate 0 bits/sec, 0 packets/sec
0 packets input, 0 bytes, 0 no buffer
Received 0 broadcasts (0 IP multicasts)
0 runts, 0 giants, 0 throttles
0 input errors, 0 CRC, 0 frame, 0 overrun, 0 ignored
0 watchdog, 0 multicast, 0 pause input
3 packets output, 180 bytes, 0 interface resets

- 0 babbles, 0 late collision, 0 deferred
- 0 lost carrier, 0 no carrier, 0 PAUSE output
- 0 output buffer failures, 0 output buffers swapped out